# IO-Link OEM 测试操作指南

TMG USB IO-Link Master V2 TS+IO-Link OEM 模块

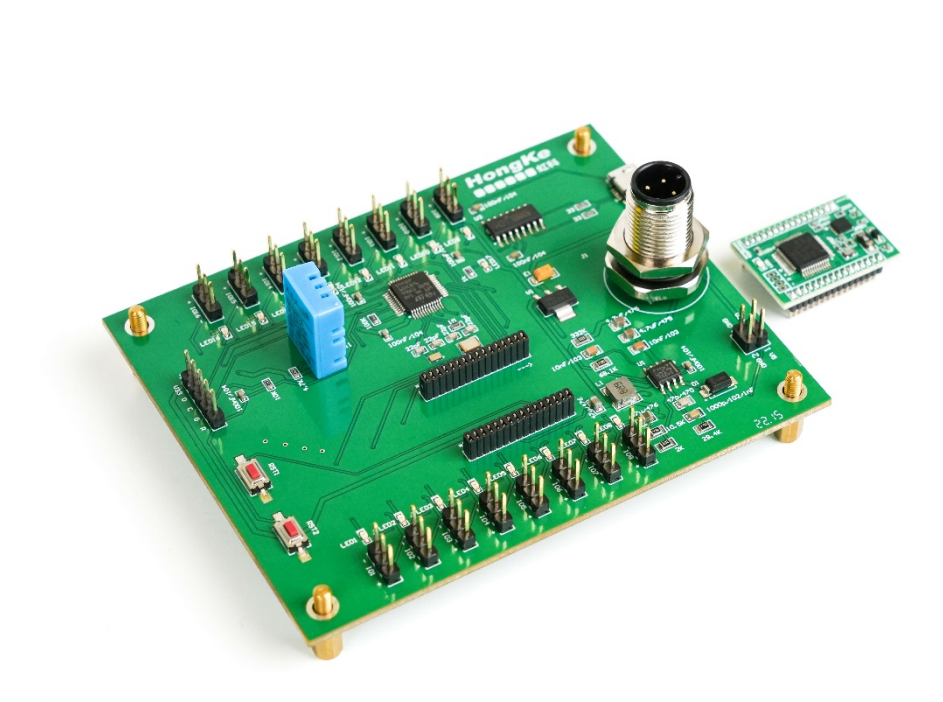

# IO-Link OEM概述

#### 1.主要特点

- 1. IO-Link OME模块集成了IO-LINK从站通讯协议内核。
- 2. IO-Link OME模块对用户开放了2 种串行接口,包括USART 接口和SPI 接口,UART1用于

用户与PC通讯调试, UART2用于与IO-LINK主机的通讯。

3. IO-Link OME模块具备16个引脚的IO信号,可以任意设置成DI /DO。

#### 2.硬件和软件需求

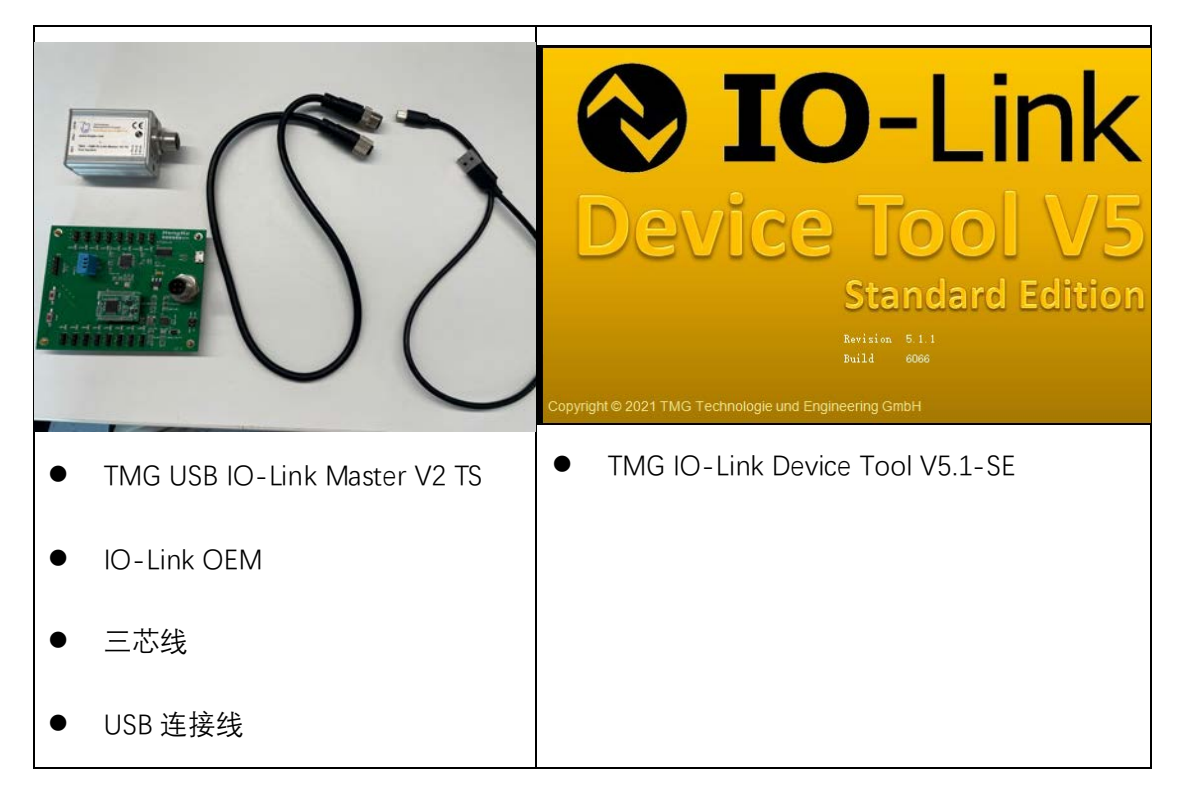

#### 3. 硬件接线

接线步骤:

1. 利用三芯线连接 TMG USB IO-Link Master V2 TS 和 IO-Link OEM(注意要先连接 IO-Link

从站再将 TMG USB IO-Link Master V2 TS 主站与电脑连接,顺序不可更改)

2. 利用 USB 连接线连接 TMG USB IO-Link Master V2 TS 和 PC

连接成功后 IO-Link OEM 的 LED1 的绿灯开始闪烁。

## 4. 软件操作

## (1) 3.1.连接TMG USB IO-Link Master V2 TS主站

1. 在软件界面右侧栏中点击"Search Master",如下图红色框所示:

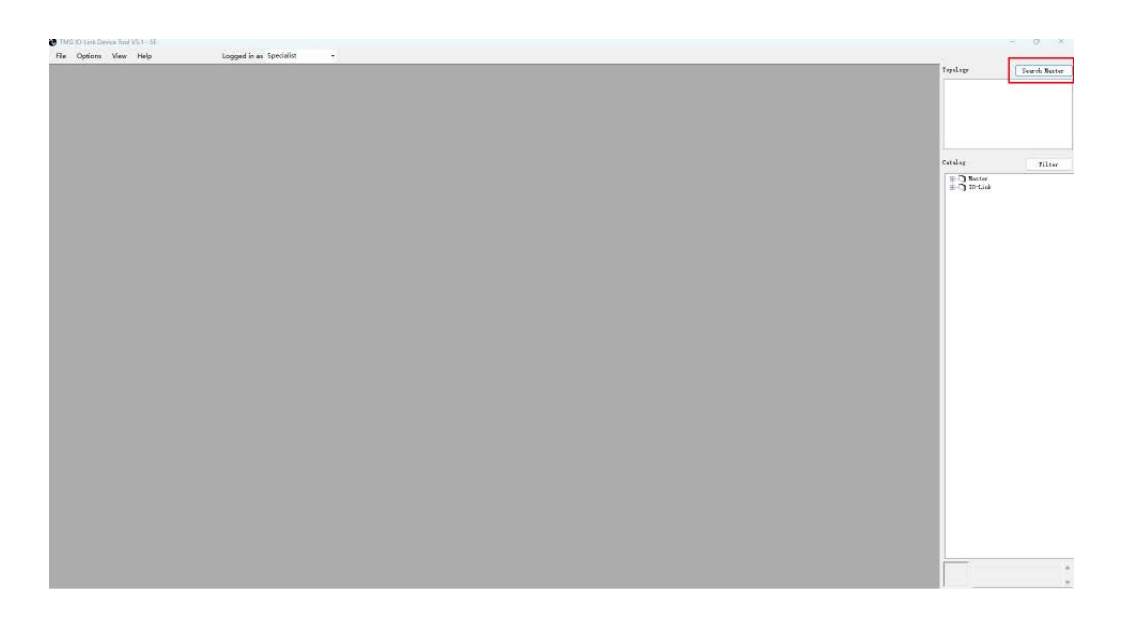

之后软件自动执行搜索操作,搜索完成后在 IO-Link Master 列表中出现我们连接的 IO-

 Master Discovery
 Device Name
 Address

 ID-Link Master
 Vendor Hame
 Address

 UEB
 TMG TE GabH
 TMG USB IO-Link Master V2 - TS
 COMB

Link 主站,其中列出了该 IO-Link 主站的厂商、设备名以及连接的端口地址,如下图所示:

在电脑设备管理器中也可以看到 COM9 成功连接到了 IO-Link 主站,如下图所示:

~ 賞 端口 (COM 和 LPT) 員 TMG USB IO-Link Master V2 - TS (COM9)

2. 双击该主站

| 0 DMO HIM DO-Link Master H2 - TS |                         |                      |                           |                                        |                 | _       |  |  | Tabayak                | Search Net        |
|----------------------------------|-------------------------|----------------------|---------------------------|----------------------------------------|-----------------|---------|--|--|------------------------|-------------------|
| COMUTING USE IS ISH' Manue V2    |                         |                      |                           |                                        | 6631            | 0 8     |  |  | 6 == 163<br>-== (coos) | 106 USB 10-Link ) |
| 100 <b>2 • 1</b> 24 • 12         |                         |                      |                           |                                        |                 |         |  |  |                        |                   |
| ion Fort Config                  |                         |                      |                           |                                        |                 |         |  |  |                        |                   |
| ndor                             | Tester                  | THE TR GAME          |                           |                                        |                 |         |  |  |                        |                   |
| Technologie                      | 10-Link Vender IB       | 0±0142               |                           |                                        |                 | _       |  |  |                        |                   |
| tubertan mili generate           |                         |                      |                           |                                        |                 |         |  |  | Catalog                |                   |
|                                  |                         |                      |                           |                                        |                 |         |  |  | B Batter               |                   |
| rodiart                          |                         |                      |                           |                                        |                 |         |  |  |                        |                   |
|                                  | Product same            | THE USS ID-Link Mart | nter V2 ~ 75              |                                        |                 |         |  |  |                        |                   |
|                                  | Jeperspices             | 008 to 10-Link serie | or with 2 ports. Test ave | ites for conformance                   | e tert          | ÷.      |  |  |                        |                   |
| 1                                |                         |                      |                           |                                        |                 |         |  |  |                        |                   |
| 1 STATE                          | TOTA                    | 100-058-10-Link-Nurt | ntse=00=15-00001107-10LM1 | 6 ml                                   |                 |         |  |  |                        |                   |
|                                  | 1012 Berinian           | 1.0                  |                           |                                        |                 | _       |  |  |                        |                   |
|                                  | Pi Berisian             | 3 8 7/1 3 3          |                           | ICEN Device ID                         | 0e000507        | _       |  |  |                        |                   |
| in Commission Interface          |                         |                      |                           |                                        |                 |         |  |  |                        |                   |
| and the second second            | 151 Fender 11           | VID_2843             |                           | USS Device 1D                          | 1080,0807       |         |  |  |                        |                   |
| JSB∙←                            |                         |                      |                           |                                        |                 |         |  |  |                        |                   |
| Iniversal Serial Bus             |                         |                      |                           |                                        |                 |         |  |  |                        |                   |
|                                  | Colf. Fort              | 0.089                | Unigue Identifie          | - SSIVED_28438210_0                    | 60712885418764  |         |  |  |                        |                   |
| A Record and a Texa day          |                         |                      |                           | 8 - 18 - 18 - 18 - 18 - 18 - 18 - 18 - |                 |         |  |  |                        |                   |
| OUL COMMENCATION INTELLOS        | Taul Communication Type | 196,003              |                           |                                        |                 |         |  |  |                        |                   |
|                                  | Consection Deferment    | CONP                 |                           | Unique Identifier U                    | T786365_CTV/078 | 0_0507* |  |  |                        |                   |
|                                  |                         |                      |                           |                                        |                 |         |  |  |                        |                   |

双击主站之后进入上图所示的界面,该界面显示了我们选择的IO-Link主站的有关信息,包

括厂商信息、产品信息、主要通信接口等。

3. 导入IODD文件

点击工具栏"Options->Import IODD(IO Device Description)"

| Import IO | D                                                                         |              |              |           |                    |  |
|-----------|---------------------------------------------------------------------------|--------------|--------------|-----------|--------------------|--|
| Path      | F、\HopsKa\TO-Tipと\TO-Tipと OFM植体\TO-Tipと TestMod                           | e vm]        |              |           | TODDZ' 1           |  |
| Filter    | Vendor ID                                                                 | Revision all |              | <br>indu  | ide subdirectories |  |
| 10        |                                                                           |              | Subdirectory | Vendor ID | Device ID          |  |
| Hor       | Hongke-TestMode000-20210119-IODD1.1.xml     Ox059A     Ox00000     Ox059A |              |              |           |                    |  |
| - Hor     | gke-TestMode001-20210119-IODD1.1.xml                                      |              |              | 0x059A    | 0x000001           |  |
| - Hor     | gke-TestMode002-20210119-IODD1.1.xml                                      |              |              | 0x059A    | 0x000001           |  |
| - Hor     | gke-TestMode003-20210119-IODD1.1.xml                                      |              |              | 0x059A    | 0x000001           |  |
|           |                                                                           |              |              |           |                    |  |
|           |                                                                           |              |              |           |                    |  |
|           |                                                                           |              |              |           |                    |  |
|           |                                                                           |              |              |           |                    |  |
|           |                                                                           |              |              |           |                    |  |
|           |                                                                           |              |              |           |                    |  |
|           |                                                                           |              |              |           |                    |  |
|           |                                                                           |              |              |           |                    |  |
|           |                                                                           |              |              |           |                    |  |
|           |                                                                           |              |              |           |                    |  |
|           |                                                                           |              |              |           |                    |  |
|           |                                                                           |              |              |           |                    |  |
|           |                                                                           |              |              |           |                    |  |
| Selec     | : all                                                                     |              |              | Cancel    | Import             |  |

导入本地IODD文件,也可以用IODD Finder。

选择相应的IO-Link OEM的IODD文件,点击"Import"(虹科的IO-Link OEM支持4种不同模

式的IODD文件,如下图所示)

- 1) TestMode000——16个IO输入模式,用户通过改变16IO的电平状态向主站传输数据;
- 2) TestMode001——16个IO输出模式,根据主站向设备传输的数据改变16个IO的电平输出状态;
- 3) TestMode001——8个I0输入8个I0输出模式; 4) TestMode001——16个I0均无效,用户通过指令系统从设备写入2个字节内、读取2个字节以内的有效数据。

成功导入IODD文件之后,回到软件主界面,在右侧的"Catalog"目录下会出现刚导入的

IO-Link设备的描述文件,如下图所示:

Catalog

Filter

🗄 🗂 Master 🖮 🗂 IO-Link 🗄 🖓 Hongke 🗄 🗂 Test Devices 🖮 🗂 Test001 🔤 📎 TestMode001 (IOL1.1) 🗄 – 🗂 ТМС ТЕ GmbH

#### 4.点击"Go online"

#### 5.点击"Check Device"

| Non-The Calify Sector 2010         Sector 2014         Sector 2014     <                                                                                                    | 20) THE HER ID-Link Martin V2 - TS                                                                                                    |                                                                 | Topology Sourch Mart                                                                            |
|----------------------------------------------------------------------------------------------------|----------------------------------------------------------------------------------------------------|-----------------------------------------------------------------|-------------------------------------------------------------------------------------------------|
| Fort     Exis     Exis     Exis     Exis       k.2     Existing     Exis     Exis     Exis       k.2     Existing     Exis     Exis     Exis       fort     Exis     Exis     Exis     Exis       fort     Exis                                                                                                    | an comme la Mariana Variana Variana<br>■ a Mariana Mariana Variana<br>■ a Mariana Mariana Mariana Variana<br>Mariana Mariana Mariana Variana<br>Mariana Mariana Mariana Variana<br>Mariana Mariana Mariana Variana<br>Mariana Mariana Mariana Variana<br>Mariana Mariana Variana<br>Mariana Mariana Variana<br>Mariana Mariana Variana<br>Mariana Mariana Variana<br>Mariana Mariana Variana<br>Mariana Mariana<br>Mariana Mariana<br>Mariana<br>Mariana |                                                                 | tiet en normanie (normanie en la secondaria) p.<br>L⊸de (normanie normanie en la secondaria) p. |
| N.2     Automate       Note Stream       Note Stream                                                                                                    | Fort Rate Featur Isrice                                                                                                    | .C. I                                                           |                                                                                                 |
| Image: State in the state is the state is the state i                    | 0, 2 😧 descripted                                                                                                    |                                                                 | Catalog Filts                                                                                   |
| Tolerry former     Tolerry       Tre Codig boolds       Tre Codig boolds       Docing Docing Docing Docing Docing Book are showned       Docing Docing Docing Docing Docing Book are showned                                                                                                    | Desi Drives         Engreeng           0,4         n           0,2         n                                                                                                    | Rer Durch Mader Rer<br>orknown V11 66254 - G400801 HPCDBNBbr 11 |                                                                                                 |
| Ter Cafig Beals<br>Value D Porter D Prefer D Prefer D Prefer D Prefer D Porter D Prefer D Porter D Porte |                                                                                                    |                                                                 |                                                                                                 |
| Stor Colify Facults<br>Noder D Device D Profest D 20-Link Nois as datab<br>200 Bevice D Length Support                                                                                                    |                                                                                                    |                                                                 |                                                                                                 |
| Nade 10 Derive 10 Prefect 10 20-Link Note, as david<br>Derive 10 Length Depose<br>Derive 10 Length Depose                                                                                                    | Ter Cully Jouls                                                                                                    |                                                                 |                                                                                                 |
| Device PD Length Expans Bequets                                                                                                    | Vender ID Device ID Product ID                                                                                                    | 10-Link Node an sheek                                           |                                                                                                 |
|                                                                                                    | Device 10 Length Ingats Dutpots                                                                                                    |                                                                 |                                                                                                 |
|                                                                                                    |                                                                                                    |                                                                 |                                                                                                 |
|                                                                                                    |                                                                                                    |                                                                 |                                                                                                 |
|                                                                                                    |                                                                                                    |                                                                 |                                                                                                 |
|                                                                                                    |                                                                                                    |                                                                 |                                                                                                 |
|                                                                                                    |                                                                                                    |                                                                 |                                                                                                 |
|                                                                                                    |                                                                                                    |                                                                 |                                                                                                 |
|                                                                                                    |                                                                                                    |                                                                 |                                                                                                 |

点击"检查设备"之后将出现上图所示的界面,该界面已经显示了主站端口连接的从站设备

**HKOEM**。

6.点击"Takeover devices into engineering"

完成之后可以在主界面右侧"Topology"栏中看到IO-Link主站下的分支已经有了IO-Link

OEM从站。如下图所示:

Fopology

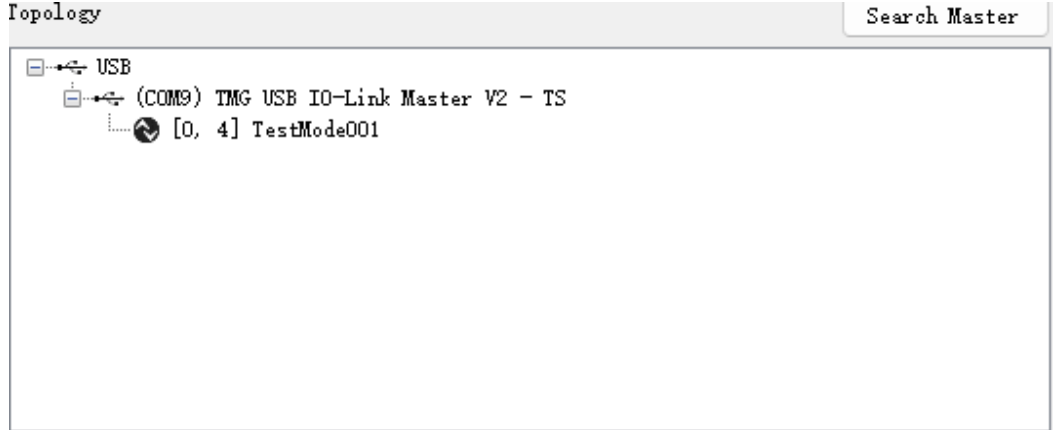

7.在"Topology"栏中点击已连接的IO-Link OEM,可以更改IODD解释器,单击之后进入下

### Search Nante Tentication of TMC 105 Tentication Tentication ++ 163 = ++ (1009) 196 USB 10-Link Number V2 - 15 - •• 10. 41 Teambrid001 OIO-Link Vendor Tert TeatHeds001 ISIV auguerted Troduct Sure Japariptism (1. 1.101) 200 Jerice IJ 10-Link Be 0:00 10 D VI.1

图所示的界面

此处要注意:上图只有当界面左上角的状态指示为绿色(operate),才代表连接成功,如果 没有导入IODD文件则不会出现此界面,只会出现"Generic"页面,如下图所示:

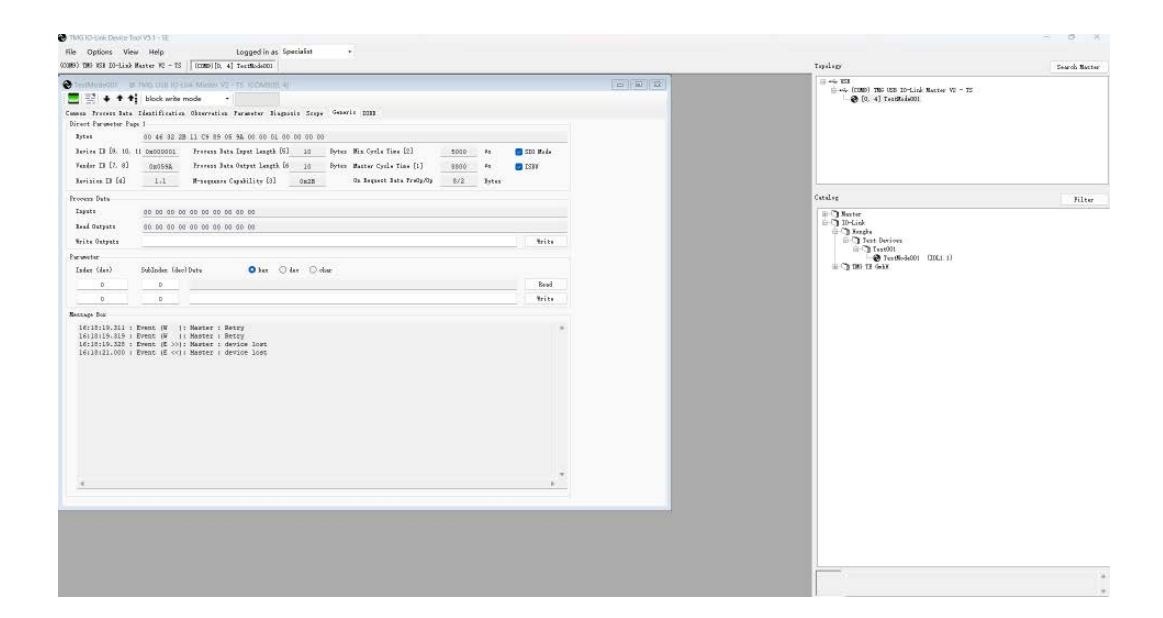

# 虹科云课堂

HongKe Online Acadamy

2020年2月21日,虹科云课堂首次与大家见面,带来的第一节《CAN 总线基础之物理层篇》 课程,就得到了各位工程师朋友们的热情支持与参与,当晚观看人数4900+。我们非常感恩, 愿不负支持与鼓励,致力将虹科云课堂打造成干货知识共享平台。

目前虹科云课堂的全部课程已经超过 200 节,如下表格是我们汽车相关的部分课程列表, 大家通过微信扫描二维码关注公众号,点击免费课程直接进入观看,全部免费。

#### 汽车以太网课程

智能网联下车载以太网的解决方案 SOME/IP协议介绍 TSN/AVB 基于信用点的整形

#### TSN技术课程

基于TSN的汽车实时数据传输网络解决方案 TSN时间敏感型网络技术综述 以太网流量模型和仿真 基于TSN的智能驾驶汽车E/E架构设计案例分享 IEEE 802.1AS 时间同步机制 TSN技术如何提高下一代汽车以太网的服务质量?

#### CAN、CAN FD、CAN XL总线课程

CAN总线基础之物理层篇 CAN数据链路层详解篇 CAN FD协议基础 CAN总线一致性测试基本方法 CAN测试软件(PCAN-Explorer6)基本使用方法 CAN测试软件(PCAN-Explorer6)高级功能使用 浅谈CAN总线的最新发展:CAN FD与CAN XL CAN线的各种故障模式波形分析

#### LIN总线相关课程

汽车LIN总线基本协议概述 汽车LIN总线诊断及节点配置规范 LIN总线一致性测试基本方法 LIN自动化测试软件(LINWorks)基本使用方法 LIN自动化测试软件(LINWorks)高级功能使用 基于CANLIN总线的汽车零部件测试方案

#### CAN高级应用课程

UDS诊断基础 UDS诊断及ISO27145 基于UDS的ECU刷写 基于PCAN的二次开发方法 CCP标定技术 J1939及国六排放 OBD诊断及应用(GB3847) BMS电池组仿真测试方案 总线开发的流程及注意事项 车用总线深入解析

#### 汽车测修诊断相关课程

汽车维修诊断大师系列-如何选择示波器 汽车维修诊断大师系列-巧用示波器 汽车维修诊断-振动异响(NVH)诊断方案

#### 工业通讯协议基础课程

PROFINET协议基础知识 初识EtherCAT协议 初识CANopen协议 EtherNet/IP协议基础知识 IO-Link:工业物联网的现场基础 新兴工业级无线技术IO-Link Wireless

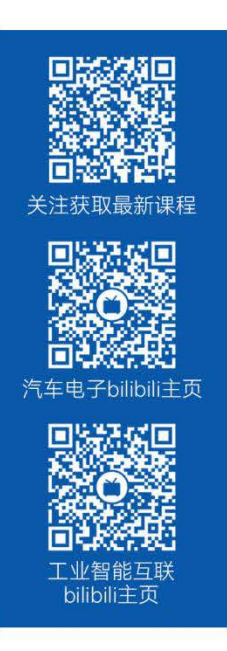

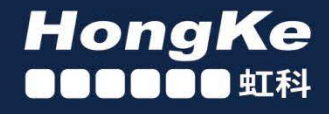

# 智能通讯领域专业的 资源整合及技术服务落地供应商

#### 关于虹科

虹科电子科技有限公司(前身是宏科)成立于1995年,总部位于中国南方经济和文化中心-广州;还在上海、北京、 成都、西安、苏州、台湾、香港,韩国和日本设有分公司。

我们是一家高新技术公司,是广东省特批的两高四新、三个一批、专精特新和瞪羚企业,并与全球顶尖公司有多领域 的深度技术合作,业务包括**工业自动化和数字化、汽车研发测试、自动驾驶等领域:医药和风电行业等的环境监测;** 半导体、轨道交通、航空航天等测试测量方案。

虹科工程师团队致力于为行业客户提供创新产品和解决方案,全力帮助客户成功。

#### 智能互联事业部

虹科是一家在通讯领域,尤其是汽车电子和智能自动化领域拥有超过15年经验的高科技公司,致力于为客户提供全方位的一站式智能互联解决方案。多年来,我们与全球行业专家深度合作,成为了行业内领先的通讯技术服务商。我们 提供全面的软硬件解决方案,包括【CAN/CAN FD、LIN、车载以太网、TSN、IO-Link/IO-Link wireless、OPC UA、 CANopen、PROFINET、EtherNet/IP、EtherCAT】等各类通讯协议的解决方案、测试方案、培训和开发服务等。

我们以满足客户需求为导向,以技术能力为基础,为国内外企业提供最适合的产品和最满意的服务。目前我们服务的客 户已经超过 5000 家,我们自主研发的 EOL 测试系统、CCP/XCP 标定和 UDS 诊断服务开发服务以及 TSN 网络验证测 试系统等也已经在业内完成超过 1000 次安装和测试。我们的方案覆盖了各行业知名企业,得到了包括蔚来,比亚迪, 长城,联影,东芝三菱,安川等多个用户的一致好评。

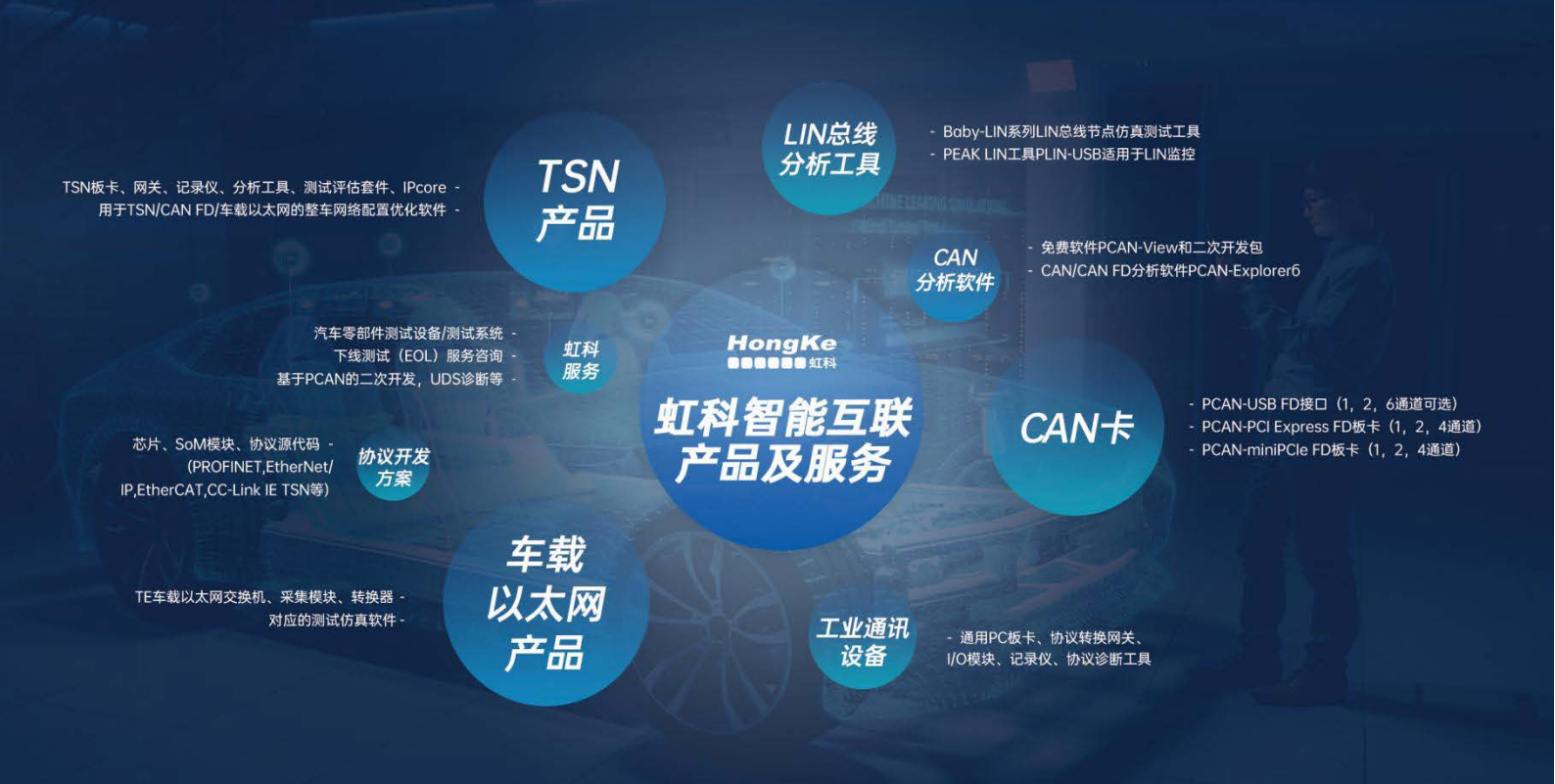

#### 华东区(上海)销售 高印祺

电话/微信: 136 6024 4187 邮箱: gao.yinqi@intelnect.com

#### 华东区(非上海)销售 林燕芬

电话/微信: 135 1276 7172 邮箱: lin.yanfen@intelnect.com

#### 华南区销售 董欢

电话/微信: 189 2224 3009 dong.huan@intelnect.com 邮箱:

#### 华北区销售 张瑞婕

电话/微信: 181 3875 8797 邮箱: zhang.ruijie@intelnect.com

#### 协议开发方案(全国) 郭泽明

电话/微信: 189 2224 2268 邮箱: guo.zeming@intelnect.com

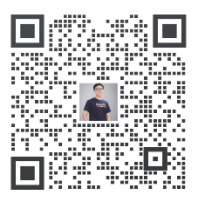

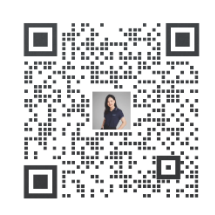

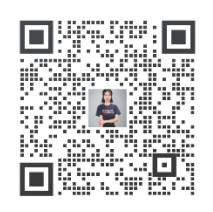

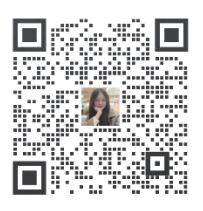

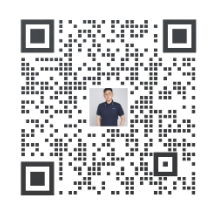

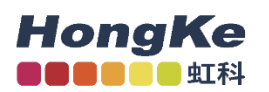

# 虹科电子科技有限公司

www.intelnect.com info@intelnect.com

广州市黄埔区开泰大道30号佳都PCI科技园6号楼

T (+86)400-999-3848

各分部:广州 | 成都 | 上海 | 苏州 | 西安 | 北京 | 台湾 | 香港 | 日本 | 韩国

版本: V1.0 - 22/11/14

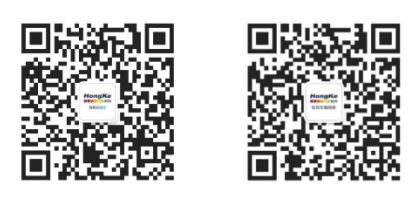

获取工业行业资料 获取汽车行业资料